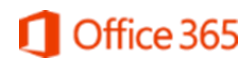

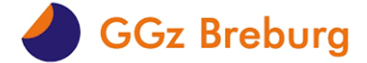

# Handleiding Instellen MFA voor Office365

### Wat

MFA staat voor Multi Factor Authentication. Normaal gesproken hoef je alleen je gebruikersnaam en je wachtwoord in te voeren om toegang tot data te krijgen. Je moet dus iets *weten*. Met MFA moet je daarnaast ook iets *hebben* waarvan het systeem weet dat het bij jou hoort. Bijvoorbeeld een token, of een telefoon.

Deze verificatie gebruik je al om bijvoorbeeld van thuis op Citrix te werken. Nu gaan we deze ook inzetten voor toegang tot Office 365. Eerst vragen we iedereen om dit voor zichzelf te activeren, op een moment dat het uitkomt. Later zal het verplicht geactiveerd moeten worden.

#### Waarom

De internetcriminaliteit neemt toe. We zien helaas dat het zoeken naar inlogmogelijkheden of verkrijgen van inloggegevens steeds professionelere vormen aanneemt, we moeten daarom deze extra stappen nemen om onze data te beschermen. Mochten je inloggegevens per ongeluk in verkeerde handen komen, dan kunnen ze niet zomaar inloggen met jouw gegevens.

#### Hoe

Hieronder worden de manieren van MFA beschreven, je moet ze allebei instellen:

- Inloggen met code via een App (inlogmethode). <u>Kies na het instellen voor deze methode als</u> voorkeur, dit maakt het inloggen makkelijker in de meeste apps
- Inloggen met code via SMS (inlogmethode)

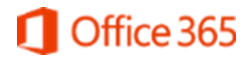

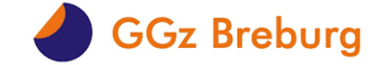

De schermafdrukken hieronder, leiden je door dit proces.

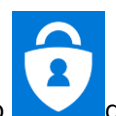

1. Log in op Citrix en klik op de tegel "Office 365 MFA" met het logo deze vind u in het start menu en brengt je naar dit scherm:

| Mijn aanmeldingen $ee$           |                                                                                                    |
|----------------------------------|----------------------------------------------------------------------------------------------------|
| Q Overzicht Beveiligingsgegevens | Beveiligingsgegevens<br>Dit zijn de methoden die u gebruikt om u bij uw account aan te melden of om uw wachtwoord opnieuw in te stellen. |
| Organisaties Apparaten           | Hethode toevoegen                                                                                                    |
| A Privacy                        | Er zijn geen items om weer te geven                                                                                                    |
|                                  | Uw apparaat kwijtgeraakt? Overal afmelden                                                                                                |

2. Kies om een Methode toe te voegen, kijk bij de uitleg van de betreffende methode om de desbetreffende stappen te doorlopen.

| Mijn aanmeldingen $ 	imes $                            |                                                                                                    |
|--------------------------------------------------------|----------------------------------------------------------------------------------------------------|
| Q Overzicht           App         Beveiligingsgegevens | Beveiligingsgegevens<br>Dit zijn de methoden die u gebruikt om u bij uw account aan te melden of om uw wachtwoord opnieuw in te stellen.                                                                                                    |
| 🔄 Organisaties                                         | Standaardaanmeldmethode instellen                                                                                                    |
| 💻 Apparaten                                            | + Methode toevoegen                                                                                                    |
| A Privacy                                              | Er zijn geen items om weer te geven                                                                                                    |
|                                                        | Uw apparaat kwijtgeraakt? Overal afmelden         Microsoft Authenticator         Image: Stand Stand St |

3. Installeer de Microsoft Authenticator app op je mobiel vanuit de Android Play Store of Apple Store

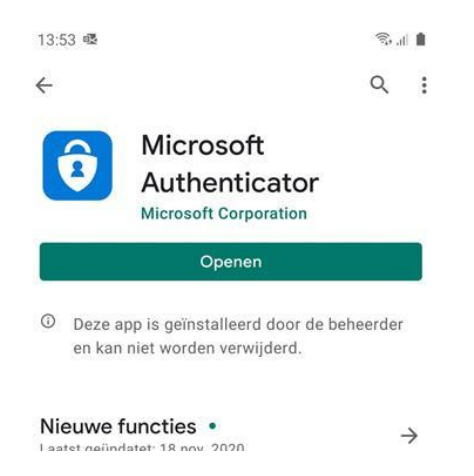

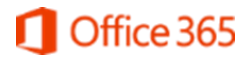

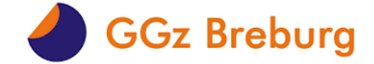

4. <u>LETOP. Apple (iOS) en Samsung (Android) hebben verschillende manieren van een account toevoegen:</u>

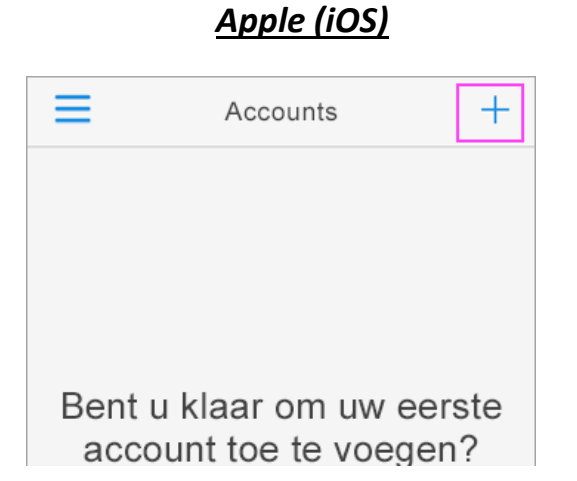

| Accoun     | ts | c i               |
|------------|----|-------------------|
| <b>A</b> ( | +  | Account toevoegen |
| S S        | 1  | Accounts bewerken |
| :          | ф  | Instellingen      |
|            | 0  | Help              |

Samsung (Android)

5. De volgende stap geldt voor beide apparaten maar let wel op dat je voor "Werk- of schoolaccount" kiest.

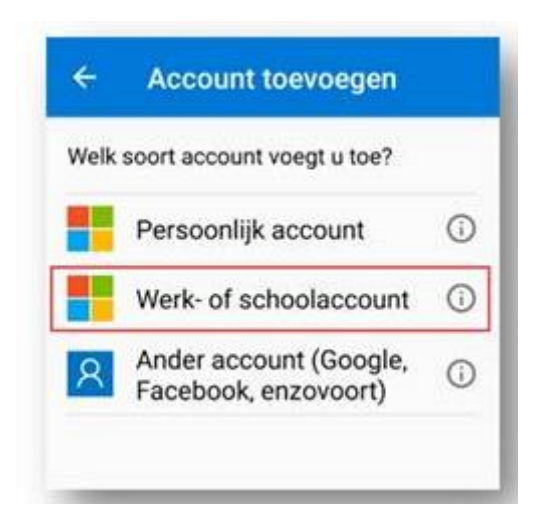

6. Druk nu op volgende op de website

| Mijn aanmeldingen $leq$                                        |                                                                                                    |
|----------------------------------------------------------------|----------------------------------------------------------------------------------------------------|
| A Overzicht                                                    | Beveiligingsgegevens                                                                                                    |
| <ul> <li>Beveiligingsgegevens</li> <li>Organisaties</li> </ul> | Standaardaanmeldmethode: Microsoft Authenticator - Melding Wijzigen                                                                                                    |
| 💻 Apparaten                                                    | + Methode toevoegen                                                                                                    |
| A Privacy                                                      | Er zijn geen items om weer te geven                                                                                                    |
|                                                                | Uw apparaat kwijtgeraakt? Overal afmelden         Microsoft Authenticator         Uw account instellen         Sta meldingen toe als hierom wordt gevraagd. Voeg vervolgens een account toe en kies         Werk of school |
|                                                                | Vorige Volgende                                                                                                    |

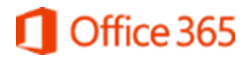

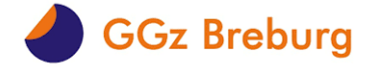

7. Scan de QR-code op je SCHERM (niet dit voorbeeld) en druk volgende.

| Mijn aanmeldingen $	imes$        |                                                                                                    |
|----------------------------------|----------------------------------------------------------------------------------------------------|
| Q Overzicht Beveiligingsgegevens | Beveiligingsgegevens<br>Dit zijn de methoden die u gebruikt om u bij uw account aan te melden of om uw wachtwoord opnieuw in te stellen.                                                                                                    |
| 🖻 Organisaties                   | + Methode toevoegen                                                                                                    |
| 💻 Apparaten                      | Er zijn geen items om weer te geven                                                                                                    |
| A Privacy                        | Microsoft Authenticator          De QR-code scannen         Gebruik de Microsoft Authenticator-app om de QR-code te scannen. Hierdoor wordt de Microsoft Authenticator-app verbonden met uw account.         Nadat u de QR-code hebt gescand, kiest u Volgende. |
|                                  | Kan de afbeelding niet worden gescand?<br>Vorige Volgende                                                                                                    |

8. Direct wordt de instelling getest en wordt er een notificatie naar je mobiel gestuurd, keur deze goed in de app.

| Mijn aanmeldingen $ee$                                               |                                                                                                    |
|----------------------------------------------------------------------|----------------------------------------------------------------------------------------------------|
| Q Overzicht 8/2 Beveiligingsgegevens                                 | Beveiligingsgegevens<br>Dit zijn de methoden die u gebruikt om u bij uw account aan te melden of om uw wachtwoord opnieuw in te stellen. |
| <ul> <li>Organisaties</li> <li>Apparaten</li> <li>Privacy</li> </ul> | + Methode toevoegen Er zijn geen items om weer te geven Uw apparaat kwijtgeraakt? Overal afmelden                                        |
|                                                                      | Microsoft Authenticator                                                                                                    |

9. Klik op volgende om de instellingen af te ronden.

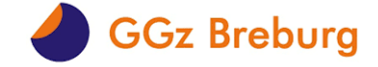

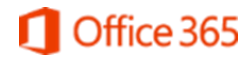

## Instellen SMS verificatie

Als extra verificatie en back-up oplossing gaan we nog een methode toevoegen, het gsm-nummer dat je in deze stap in moet voeren hoeft NIET van je werktelefoon te zijn. Je mag hier ook een prive nummer in voeren zodat je altijd een noodoplossing hebt om in te loggen mocht de app op je werktelefoon niet werken.

10. Klik weer op + Methode toevoegen en selecteer "Telefoon"

| Mijn aanmeldingen $ 	imes $ |                                                                             |                                      |             |
|-----------------------------|-----------------------------------------------------------------------------|--------------------------------------|-------------|
| 8 Overzicht                 | Beveiligingsgegevens                                                        |                                      |             |
| 𝒫 Beveiligingsgegevens      | Dit zijn de methoden die u gebruikt om u bij uw account aan te melden of om | uw wachtwoord opnieuw in te stellen. |             |
| 🖻 Organisaties              | Standaardaanmeldmethode: Microsoft Authenticator - Melding Wijzigen         |                                      |             |
| 💻 Apparaten                 | + Methode toevoegen                                                         |                                      |             |
| A Privacy                   | Microsoft Authenticator SM-A505FN                                           |                                      | Verwijderen |
|                             | Uw apparaat kwijtgeraakt? Overal afmelden                                   |                                      |             |
|                             |                                                                             | Een methode toevoegen                |             |
|                             |                                                                             | Welke methode wilt u toevoegen?      |             |
|                             |                                                                             | Telefoon                             | ~           |
|                             |                                                                             | Annuleren                            | Toevoegen   |

11. Na het kiezen van de Telefoonoptie, wordt je gevraagd je nummer in te vullen. Kies eerst Nederland (+31)

| Mijn aanmeldingen $	imes$                                                                                                |                                                                                                    |           |                                                                                                    |                                                                                                    |  |  |
|----------------------------------------------------------------------------------------------------|----------------------------------------------------------------------------------------------------|-----------|----------------------------------------------------------------------------------------------------|----------------------------------------------------------------------------------------------------|--|--|
| <ul> <li>Querzicht</li> <li> <i> <i>Beveiligingsgegevens</i> </i></li> <li>             Organisaties         </li> </ul> | Beveiligingsgegevens<br>Dit zijn de methoden die u gebruikt om u bij uw account aan te melden of om uw wachtwoord opnieuw in te stellen.<br>Standaardaanmeldmethode: Microsoft Authenticator - Melding Wijzigen |           |                                                                                                    |                                                                                                    |  |  |
| Apparaten                                                                                                    | + Methode toevoegen                                                                                                    |           |                                                                                                    |                                                                                                    |  |  |
| Privacy                                                                                                    | Microsoft Authenticator                                                                                                    | SM-A505FN |                                                                                                    | Verwijderen                                                                                           |  |  |
|                                                                                                    | Uw apparaat kwijtgeraakt? Overal afmelden                                                                                                    |           | Telefoon         U kunt bewijzen wie u bent door een sms-ber<br>uw telefoon te verzenden.         Welk telefoonnummer wilt u gebruiken?         Nederland (+31)       ▼         Telefoo         Montserat (+1664)         Moratkerat (+1664)         Marokko (+212)         Moratko (+258)         Myanmar (+95)         Namibie (+264)         Nearu (+677)         Nederland (+61)         Nead (+677)         Nederland (+64)         Nicaragua (+505)         Nigeria (+227)         Nigeria (+231)         Near (+683)         Noordelijke Marianen (+1670)         Noorwegen (+47)         Oman (+968)         Pakistan (+92) | cht met een code naar<br>nnummer invoeren<br>ende kiest, gaat u<br>cy- en cookiebeleid.<br>m Volgende |  |  |

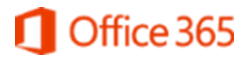

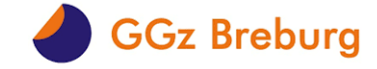

12. Vul dan je Mobiele telefoonnummer in. Na het klikken op Next/Volgende krijg je een SMS

| Mijn aanmeldingen $	imes$                                                                  |                                                                                                    |                                                                                                    |
|--------------------------------------------------------------------------------------------|----------------------------------------------------------------------------------------------------|----------------------------------------------------------------------------------------------------|
| <ul> <li>♀ Overzicht</li> <li>&gt; Beveiligingsgegevens</li> <li>➡ Organisaties</li> </ul> | Beveiligingsgegevens<br>Dit zijn de methoden die u gebruikt om u bij uw account aan te melden of om<br>Standaardaanmeldmethode: Microsoft Authenticator - Melding Wijzigen | n uw wachtwoord opnieuw in te stellen.                                                                                                    |
| 💻 Apparaten                                                                                | + Methode toevoegen                                                                                                    |                                                                                                    |
| A Privacy                                                                                  | Microsoft Authenticator SM-AS05FN                                                                                                    | Verwijderen                                                                                                    |
|                                                                                            | Uw apparaat kvijitgeraakt? Overal afmelden                                                                                                    | Telefoon         U kunt bewijzen wie u bent door een sms-bericht met een code naar uw telefoon te verzenden.         Welk telefoonnummer wilt u gebruiken?         Nederland (+31)       0612345678         Stuur me een code via sms         Message and data rätes may apply. Als u Volgende kiest, gaat u akkoord met het Servicevoorwaarden en Privacy- en cookebeleid.         Annuleren       Volgende |

### 13. Vul de code in en klik op Next/Volgende

| Mijn aanmeldingen $	imes$             |                                                                                                    |                                                                                                    |
|---------------------------------------|----------------------------------------------------------------------------------------------------|----------------------------------------------------------------------------------------------------|
| R Overzicht<br>R Beveiligingsgegevens | Beveiligingsgegevens<br>Dit zijn de methoden die u gebruikt om u bij uw account aan te melden of on | n uw wachtwoord opnieuw in te stellen.                                                             |
| 🖻 Organisaties                        | Standaardaanmeldmethode: Microsoft Authenticator - Melding Wijzigen                                 |                                                                                                    |
| 💻 Apparaten                           | + Methode toevoegen                                                                                 |                                                                                                    |
| A Privacy                             | Microsoft Authenticator SM-A505FN                                                                   | Verwijderen                                                                                        |
|                                       | Uw apparaat kwijtgeraakt? Overal afmelden                                                           |                                                                                                    |
|                                       |                                                                                                    | Telefoon                                                                                           |
|                                       |                                                                                                    | Er is zojuist een zescijferige code verzonden naar +31 061<br>Voer de code hieronder in.<br>124040 |
|                                       |                                                                                                    | Code opnieuw verzenden                                                                             |
|                                       |                                                                                                    | Vorige Volgende                                                                                    |
|                                       |                                                                                                    |                                                                                                    |

Gereed: De Telefoon is ingesteld voor het ontvangen van een SMS. Dit nummer kun je altijd nog wijzigen via ditzelfde portaal

| Mijn aanmeldingen $	imes$ |                                        |                                              |                                          |             |
|---------------------------|----------------------------------------|----------------------------------------------|------------------------------------------|-------------|
| Q Overzicht               | Beveiligingsgegevens                   |                                              |                                          |             |
| A₂ Beveiligingsgegevens   | Dit zijn de methoden die u gebruikt om | u bij uw account aan te melden of om uw wach | twoord opnieuw in te stellen.            |             |
| 🖻 Organisaties            | Standaardaanmeldmethode: Microsoft     | Authenticator - Melding Wijzigen             |                                          |             |
| 💻 Apparaten               | + Methode toevoegen                    |                                              |                                          |             |
| A Privacy                 | 📞 Telefoon                             | +31 0612060886                               | Wijzigen                                 | Verwijderen |
|                           | Microsoft Authenticator                | SM-A505FN                                    |                                          | Verwijderen |
|                           | Uw apparaat kwijtgeraakt? Overal afmel | den                                          |                                          |             |
|                           |                                        | Tele                                         | foon                                     |             |
|                           |                                        | 0                                            | 5MS is geverifieerd. Uw telefoon is gere | gistreerd   |
|                           |                                        |                                              |                                          | Gereed      |
|                           |                                        |                                              |                                          |             |

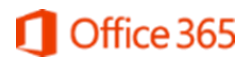

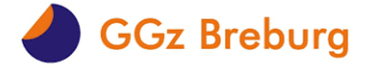

| Mijn aanmeldingen $	imes$                                                              |                                                                                                    |                                                                   |                             | ? 8         |
|----------------------------------------------------------------------------------------|----------------------------------------------------------------------------------------------------|-------------------------------------------------------------------|-----------------------------|-------------|
| <ul> <li>Q Overzicht</li> <li>Py Beveiligingsgegevens</li> <li>Organisaties</li> </ul> | Beveiligingsgegevens<br>Dit zijn de methoden die u gebruikt om u bij uw a<br>Standaardaanmeldmethode: Microsoft Authenti | ccount aan te melden of om uw wachtwo<br>cator - Melding Wijzigen | oord opnieuw in te stellen. |             |
| 💻 Apparaten                                                                            | + Methode toevoegen                                                                                                    |                                                                   |                             |             |
| A Privacy                                                                              | 📞 Telefoon                                                                                                    | +31 65                                                            | Wijzigen                    | Verwijderen |
|                                                                                        | Microsoft Authenticator                                                                                                  | GGzBreburg                                                        |                             | Verwijderen |
|                                                                                        | Uw apparaat kwijtgeraakt? Overal afmelden                                                                                |                                                                   |                             |             |

14. **LET OP!** Heb je al Microsoft apps (Outlook, Teams, SharePoint) voor GGZBreburg geïnstalleerd staan op een Telefoon of Tablet dan zal je gevraagd worden hiervoor opnieuw aan te melden en met de MFA te verifiëren via een van de zojuist gekozen methodes. Je inloggegevens zijn niet gewijzigd voor deze apps.

8